## Webpage

| ◆ 地震 ×                           | 專層 🗙 🗸 🌒 Sanlie | en 🗙 🗸 🌐 www.sanlien | .c × 🗸 🛞 三聯科技!                                                                                                    | 股份有 🗙 💙 😭 google drive - 🗙 💙 🕭 我的罄端硬碟 - | × Sanlien   Confi 🗙 | wang -    | . a ×                 |
|----------------------------------|-----------------|----------------------|----------------------------------------------------------------------------------------------------|-----------------------------------------|---------------------|-----------|-----------------------|
| ← → C ① 10.0.0.64/index.php      | ?item=rec       |                      |                                                                                                    |                                         |                     |           | ☆ 🧿 :                 |
|                                  | 0180418         |                      |                                                                                                    |                                         |                     |           | A                     |
| Firmware Version 4.12            |                 |                      | DELETI                                                                                                    | E ALL FILES DELETE ALL SELECTED         |                     |           |                       |
| ය DORTS Report                   | Display         |                      |                                                                                                    |                                         | Search              |           | - 11                  |
| 🖄 ISO Report                     | select all      | Date                 | ~                                                                                                    | File Name                               | ◊ File Size         | ° 2.      | 0                     |
| 🔅 Streaming                      | O               | 2018-01-17 21:07:05  |                                                                                                    | 20180118130646_1001[0001]_541.csv       | 188.647 KB          | Dowload   |                       |
| Recorded files     Edit Password | 0               | 2018-01-17 21:07:46  |                                                                                                    | 20180118130734_1001[0001]_1474.csv      | 136.847 KB          | Dowload   |                       |
| tog File                         |                 | 2018-01-17 21:17:36  |                                                                                                    | 20180118131557_1001_599.csv             | 904.117 KB          | Dowload   |                       |
| 🎝 All File                       | Ο               | 2018-01-17 21:18:55  |                                                                                                    | 20180118131833_1001_907.csv             | 211.537 KB          | Dowload   |                       |
| Factory Config                   | Ο               | 2018-01-17 21:27:05  |                                                                                                    | 20180118132639_1001_1492.csv            | 238.697 KB          | Dowload   |                       |
| Sign Out                         | Ο               | 2018-01-17 21:57:02  |                                                                                                    | 20180118135635_1001_1156.csv            | 245.487 KB          | Dowload   |                       |
| Sanlien Technology Corp®         | Ο               | 2018-01-18 18:29:14  |                                                                                                    | 20180119102852_1001_592.csv             | 211.537 KB          | Dowload   |                       |
|                                  | D               | 2018-01-18 19:14:57  |                                                                                                    | 20180119111435_1001_344.csv             | 211.537 KB          | Dowload   |                       |
| 📢 💽 🚳                            |                 |                      | and the second second s |                                         | - 関                 | 😼 all 😣 🕤 | 下午 06:02<br>2018/4/23 |

- 1. Select All File
- 2. Click the item to download

| S 地震 × ↓ ■ ↓             | 【獲獎廠商專圖 × 🗸 🕼 Sanlien | × V 🛞 www.sanlien.c > | 《 💙 🛞 三聯科技股份有 🗙 💙 😭 | google drive - 🗙 🔨 & 我的霎端硬碟 - | × Sanlien   Confi × | wang –     | ∃ ×        |
|--------------------------|-----------------------|-----------------------|---------------------|-------------------------------|---------------------|------------|------------|
| ← → C (1) 10.0.64/in     | dex.php?item=rec      |                       |                     |                               |                     | \$         | <b>Q</b> : |
|                          | SION: 20180418        |                       |                     |                               |                     |            |            |
|                          | *                     |                       |                     |                               |                     |            |            |
| Firmware Version 4.12    |                       |                       |                     |                               |                     |            |            |
| •                        |                       |                       | DELETE ALL FILES    | DELETE ALL SELECTED           |                     |            |            |
| 0 DODTO Desert           | Display               |                       |                     |                               | Search              |            |            |
| DORTS Report             | 10 🔻                  |                       |                     |                               | 3                   |            |            |
| 🚊 ISO Report             | Deselect Al           | Date                  | ^                   | File Name                     | ♦ File Size         | ¢ (        | 0          |
| Streaming                | 3                     | 2018-01-17 21:07:05   | 201801              | 18130646 1001[0001] 541.csv   | 188.647 KB          | Dowload    | -          |
| Recorded files           |                       |                       |                     |                               |                     |            |            |
| 은 Edit Password          | U                     | 2018-01-17 21:07:46   | 201801              | 18130734_1001[0001]_1474.csv  | 136.847 KB          | Dowload    |            |
| 🛱 Log File               | O                     | 2018-01-17 21:17:36   | 201                 | 30118131557_1001_599.csv      | 904.117 KB          | Dowload    |            |
|                          | 0                     | 0010 01 17 01 10 55   |                     |                               | 011 507 1/2         | Distance I |            |
| 🐺 All File               |                       | 2018-01-17 21:18:55   | 201                 | 30118131833_1001_907.csv      | 211.537 KB          | Dowload    |            |
| Factory Config           |                       | 2018-01-17 21:27:05   | 2018                | 0118132639_1001_1492.csv      | 238.697 KB          | Dowload    |            |
| ⇒ Sign Out               | 南歐(O)<br>一律開啟這類檔案(A)  | 2010 01 17 21 57 02   | 2010                | 0110125625 1001 1156 am       | 045 407 KD          | Devileed   |            |
|                          | 在資料夾中顯示(S)            | 2018-01-17 21:57:02   | 2018                | 0118135635_1001_1156.csv      | 245.487 KB          | Dowload    |            |
| Sanlien Technology Corp© | 取消(C)                 | 2018-01-18 18:29:14   | 201                 | 30119102852_1001_592.csv      | 211.537 KB          | Dowload    |            |
| 3 20180118130646csv      | ~                     |                       |                     |                               |                     | 全部         | ₩示 ×       |
|                          |                       |                       |                     |                               |                     |            |            |

- 1. Select the popup CSV file
- 2. And open the folder

| 😺 l 🕞 🚯 = l                                                                                                   | 下載                                                                                                    |                |                                                                                                    |           | - 0 ×                           |
|----------------------------------------------------------------------------------------------------|----------------------------------------------------------------------------------------------------|----------------|----------------------------------------------------------------------------------------------------|-----------|---------------------------------|
| 檔案 常用 共用 檢視                                                                                                   |                                                                                                    |                |                                                                                                    |           | ^ (                             |
| ▲ 前下<br>● 液製路徑<br>複製 貼上<br>一 前比推徑<br>前比<br>一 前比推徑<br>- 前比推徑<br>- 前比推徑<br>- 前比推徑<br>- 前比推徑<br>- 前比推徑<br>- 前比推徑 | <ul> <li>★ 重新命名</li> <li>★ 重新命名</li> <li>★ 重新命名</li> <li>★ 重新台名</li> <li>★ 重新台名</li></ul> |                |                                                                                                    |           |                                 |
| (←) → ↑ ↓ → 本機 → 本機磁碟(C:) → 個                                                                                 | 使用者 ▹ owner ▶ 下載                                                                                                    |                |                                                                                                    | v C       | 搜尋下載 🔎                          |
|                                                                                                    | Got this CSV file!!                                                                                                    | 修改日期           | 本百开リ                                                                                                    | */h       |                                 |
| ☆ 我的最愛                                                                                                    |                                                                                                    | 19102 [177]    | 78 ±                                                                                                    | 7.01      |                                 |
|                                                                                                    | 3 20180118130646_1001[0001]_541.csv                                                                                                    | 2018/4/23 下午 0 | Microsoft Excel C                                                                                                    | 185 KB    |                                 |
| 📢 家用群組                                                                                                    |                                                                                                    | 2018/4/16 上午 1 | JPEG 影像                                                                                                    | 3,263 KB  |                                 |
|                                                                                                    | 1. eews2018 (1).csv                                                                                                    | 2018/4/11 下午 0 | Microsoft Excel C                                                                                                    | 48 KB     |                                 |
| ◎型 本機                                                                                                    | interfaces (3)                                                                                                    | 2018/4/11 上午 1 | 檔案                                                                                                    | 1 KB      |                                 |
| ()** owner (user)                                                                                             | interfaces (2)                                                                                                    | 2018/4/11 上午 1 | 相案                                                                                                    | 1 KB      |                                 |
|                                                                                                    | interfaces (1)                                                                                                    | 2018/4/11 上午 1 | 福案                                                                                                    | 1 KB      |                                 |
|                                                                                                    | interfaces                                                                                                    | 2018/4/11 上午 1 | 相案                                                                                                    | 1 KB      |                                 |
| ●● 首楽                                                                                                    | ntp (2).conf                                                                                                    | 2018/4/11 上午 1 | CONF 福案                                                                                                    | 2 KB      |                                 |
|                                                                                                    | ntp (1).conf                                                                                                    | 2018/4/11 上午 1 | CONF 福案                                                                                                    | 2 KB      |                                 |
|                                                                                                    | 1 20180219112021_1001_311.csv                                                                                                    | 2018/4/11 上午 1 | Microsoft Excel C                                                                                                    | 294 KB    |                                 |
| ₩ 影片                                                                                                    | i reboot.log                                                                                                    | 2018/4/11 上午 1 | 文字文件                                                                                                    | 5 KB      |                                 |
| 🏭 本機磁碟 (C:)                                                                                                   | in runLog (1).txt                                                                                                    | 2018/4/11 上午 1 | TXT 檔案                                                                                                    | 3 KB      |                                 |
| 👝 Transcend (G:)                                                                                              | ntp (1).log                                                                                                    | 2018/4/11 上午 1 | 文字文件                                                                                                    | 1 KB      |                                 |
| 0                                                                                                    | info (1).txt                                                                                                    | 2018/4/11 上午 1 | TXT 福案                                                                                                    | 1 KB      |                                 |
| ♥■ 網路                                                                                                    | eews2018.csv                                                                                                    | 2018/4/11 上午 1 | Microsoft Excel C                                                                                                    | 15 KB     |                                 |
|                                                                                                    | No. Chart.png                                                                                                    | 2018/4/11 上午 1 | PNG 影像                                                                                                    | 72 KB     |                                 |
|                                                                                                    | Palert_Setup_English1.20.zip                                                                                                    | 2018/4/10下午 0  | WinRAR ZIP 壓縮檔                                                                                                    | 11,849 KB |                                 |
|                                                                                                    | T-1_DM_7_VW HUB_EN.pdf                                                                                                    | 2018/4/10 上午 1 | Adobe Acrobat                                                                                                    | 157 KB    |                                 |
|                                                                                                    | -  -  -  -  -  -  -  -  -  -  -  -  -                                                                                                    | 2018/4/9 上午 09 | Microsoft Power                                                                                                    | 4,915 KB  |                                 |
|                                                                                                    | C3. Palert (1).exe                                                                                                    | 2018/4/2 下午 03 | 應用程式                                                                                                    | 504 KB    |                                 |
|                                                                                                    | 20180321_141921.jpg                                                                                                    | 2018/3/31 下午 0 | JPEG 影像                                                                                                    | 3,661 KB  |                                 |
|                                                                                                    | WinSCP-5.13-Setup.rar                                                                                                    | 2018/3/21 下午 0 | WinRAR 壓縮檔                                                                                                    | 9,202 KB  |                                 |
|                                                                                                    | WinSCP-5.13-Setup.exe                                                                                                    | 2018/3/21 下午 0 | 應用程式                                                                                                    | 9,297 KB  |                                 |
| 122 個項目 已選取 1 個項目 184 KB                                                                                      |                                                                                                    | 2040/2742 TH 0 | אבינשי חזר חגר אנייש                                                                                                    | 00.000 KD |                                 |
|                                                                                                    |                                                                                                    |                | and a state of the state of the |           | ▲ 😼 📶 中 🖸 下午 06:15<br>2018/4/23 |

# Or.... Using WinSCP small tool

| Stored sessions         nvironment         Directories         SH         references         User name:         192.168.255,.1         User name:         1.         Password:         2.         pi         Private key file:            Select color | Session          | Session               |              |
|----------------------------------------------------------------------------------------------------|------------------|-----------------------|--------------|
| SFTP V<br>Host name: Port number:<br>192.168.255,.1<br>User name: 1. Password: 22<br>pi pi<br>Private key file:<br>Select color                                                                                                    | Stored sessions  | File protocol:        |              |
| SH references          Host name:       Port number:         192.168.255,.1       22 •         User name:       1.         pi       Pi         Private key file:          Select color                                                                 | Directories      | SFTP 🗸                |              |
| 192.168.255,.1       22 •         User name:       1.         pi       •••••          Private key file:          Select color                                                                                                    | SH               | Host name:            | Port number: |
| User name:         1.         Password:         2.           pi         pi         •••••          11111           Private key file:                                                                                                    | references       | 192.168.255,.1        | 22 🚔         |
| pi pi<br>Private key file:                                                                                                    |                  | User name: 1. Passwor | d: <b>2.</b> |
| Private <u>k</u> ey file:                                                                                                    |                  | pi <b>Di</b>          | 1111         |
| Select color                                                                                                    |                  | Private key file:     |              |
| Select color                                                                                                    |                  |                       | [            |
| Select color                                                                                                    |                  |                       |              |
|                                                                                                    |                  |                       | Select color |
|                                                                                                    |                  |                       |              |
|                                                                                                    |                  |                       |              |
|                                                                                                    |                  |                       |              |
|                                                                                                    |                  | 3.                    |              |
| 3.                                                                                                    | <b>.</b>         |                       |              |
| Advanced options                                                                                                    | Advanced options |                       |              |

- 1. Usrmane : pi
- 2. Passwrd : 1111
- 3. Click "Login"

### Path: /home/pi/Desktop/vAlert/rec

\_\_\_\_

rwxrwxrwx

rwxrwxrwx

rwxrwxrwx

>

0:01:32

1

| Local Mark Files Commands Sessio                                                                                                    | on Options                  | Remote Help                                                           |                                                                                                    |                     |                                                                                                    |                                                                                                    |                                                                                                    |                                                                                                    |  |  |
|----------------------------------------------------------------------------------------------------|-----------------------------|-----------------------------------------------------------------------|----------------------------------------------------------------------------------------------------|---------------------|----------------------------------------------------------------------------------------------------|----------------------------------------------------------------------------------------------------|----------------------------------------------------------------------------------------------------|----------------------------------------------------------------------------------------------------|--|--|
| 🔹 🗏 🗊 - 🛛 📸 📀 🔤 🧬                                                                                                    | 😤 👧 🗉                       |                                                                       | 🕘 Default 🔹 🌠                                                                                                    | -                   |                                                                                                    |                                                                                                    |                                                                                                    |                                                                                                    |  |  |
| pi@10.0.064 +                                                                                                    |                             |                                                                       |                                                                                                    |                     |                                                                                                    |                                                                                                    |                                                                                                    |                                                                                                    |  |  |
| 📔 My documents 🛛 🗕 🔽 🛛 🖨                                                                                                    | · + ⇒ + [[                  | 🖻 🔝 🚮 😰 📴                                                             |                                                                                                    |                     | 🔒 rec 🔹 🐨 🔽 🖗 🕶 🚽                                                                                                    | 🖻 🗖 🚮 🕏                                                                                                    | a de                                                                                                    |                                                                                                    |  |  |
| C:\Users\owner\Documents                                                                                                    |                             |                                                                       |                                                                                                    |                     | /home/pi/Desktop/vAlert/rec                                                                                                    |                                                                                                    |                                                                                                    |                                                                                                    |  |  |
| Name Ext                                                                                                    | Size                        | Туре                                                                  | Changed                                                                                                    | Attr                | Name Ext                                                                                                    | Size                                                                                                    | Changed                                                                                                    | Rights                                                                                                    |  |  |
| <ul> <li></li> <li>BLUE Open Studio v8.0 Projects</li> <li>Virtual Machines</li> <li>palert plus voice</li> <li>notes853_basic</li> <li>My Videos</li> <li>My Pictures</li> <li>My Music</li> <li>mexico</li> <li>Downloaded Installations</li> <li>cube voice</li> </ul> |                             | Parent directory<br>檔案實證表<br>檔案實證算證證證證證證證證證證證證證證證證證證證證證證證證證證證證證證證證證證證 | 2018/4/14 上午 02:39:31<br>2018/3/20 下午 05:02:44<br>2018/3/26 下午 12:53:02<br>2018/4/11 上午 09:11:54<br>2017/10/11 上午 09:50:51<br>2017/10/6 下午 03:30:52<br>2017/10/6 下午 03:30:52<br>2017/10/6 下午 03:30:52<br>2018/4/11 上午 09:10:50<br>2018/3/20 下午 04:54:31<br>2018/4/11 上午 09:14:12 | r<br>sh<br>sh<br>sh | <ul> <li>20180118130646_1001[0001]_541.csv</li> <li>20180118130734_1001[0001]_1474.csv</li> <li>20180118131557_1001_599.csv</li> <li>20180118131833_1001_907.csv</li> <li>20180118132639_1001_1492.csv</li> <li>20180118135635_1001_1156.csv</li> <li>20180119102852_1001_592.csv</li> <li>201801191102852_1001_592.csv</li> <li>20180119111435_1001_344.csv</li> <li>20180119130532_1001_745.csv</li> <li>20180119131056_1001_214.csv</li> </ul> | 184 KiB<br>134 KiB<br>883 KiB<br>207 KiB<br>233 KiB<br>240 KiB<br>207 KiB<br>207 KiB<br>207 KiB<br>207 KiB | 2017/11/2 上午 10:39:57<br>2018/1/18 下午 01:07:05<br>2018/1/18 下午 01:07:46<br>2018/1/18 下午 01:07:46<br>2018/1/18 下午 01:17:36<br>2018/1/18 下午 01:17:35<br>2018/1/18 下午 01:27:05<br>2018/1/18 下午 01:57:02<br>2018/1/19 上午 10:29:14<br>2018/1/19 上午 11:14:57<br>2018/1/19 下午 01:05:54<br>2018/1/19 下午 01:11:18 | NVXT-XT-X<br>NVXTVVXTVXX<br>NVXTVVXTVXX<br>NVXTVXXTVXX<br>NVXTVXXTVXX<br>NVXTVXXTVXX<br>NVXTVXXTVXX<br>NVXTVXXTVXX<br>NVXTVXXTVXX<br>NVXTVXXTVXX<br>NVXTVXXTVXX<br>NVXTVXXTVXX |  |  |
| 0411<br>vAlert.exe                                                                                                    | 10,939 B                    | 檔案資料夾<br>應用程式                                                         | 2018/4/12 下午 01:31:36<br>2013/4/21 上午 12:05:18                                                                                                    | а                   | 20180122090201_1001_293.csv<br>20180122145245_1001_217.csv                                                                                                    | 207 KiB<br>207 KiB                                                                                         | 2018/1/22 上午 09:02:23<br>2018/1/22 下午 02:53:06                                                                                                    | rwxrwxrwx<br>rwxrwxrwx                                                                                                    |  |  |
| 💷 paInt.exe<br>Ng Default.rdp<br>🗃 desktop.ini                                                                                                    | 794 KiB<br>2,242 B<br>402 B | <b>應用程式</b><br>遠端桌面連線<br>組態設定                                         | 2017/9/29 下午 02:11:00<br>2018/3/30 下午 03:47:00<br>2018/1/10 上午 08:29:53                                                                                                    | a<br>ah<br>ash      | 120180122162932_1001_2380.csv           120180122163052_1001_294.csv           120180122163235_1001_374.csv                                                                                                    | 306 KiB<br>207 KiB<br>213 KiB                                                                              | 2018/1/22 下午 04:30:09<br>2018/1/22 下午 04:31:14<br>2018/1/22 下午 04:32:58                                                                                                    | rwxrwxrwx<br>rwxrwxrwx<br>rwxrwxrwx                                                                                                    |  |  |
| ᡖ 本機磁碟 (C) - 捷徑.lnk<br>── LotusInstall.log                                                                                                    | 452 B<br>834 KiB            | 捷徑<br>文字文件                                                            | 2018/4/10 下午 04:53:59<br>2017/10/11 上午 10:03:30                                                                                                    | a<br>a              | 20180122163603_1001_466.csv           20180122163922_1001_237.csv                                                                                                    | 313 KiB<br>207 KiB                                                                                         | 2018/1/22 下午 04:36:40<br>2018/1/22 下午 04:39:44                                                                                                    | rwxrwxrwx<br>rwxrwxrwx                                                                                                    |  |  |
| imotes853_basic.zip GX-01GPS校時系統manual_v1.3-3                                                                                                    | 333 MiB<br>997 KiB          | WinRAR ZIP 壓縮檔<br>Microsoft Word                                      | 2016/12/7 下午 02:10:39<br>2018/4/9 下午 12:00:45                                                                                                    | a                   | 20180122164048_1001_1035.csv     20180122164209_1001_825.csv     320400420464209_1001_825.csv                                                                                                    | 246 KiB<br>207 KiB                                                                                         | 2018/1/22 下午 04:41:16<br>2018/1/22 下午 04:42:31                                                                                                    | rwxrwxrwx                                                                                                    |  |  |
| ■PX-01 Connect.ppt ● 奇美寅業新増GX-01.pptx                                                                                                    | 2,547 KiB                   | Microsoft Office                                                      | 2018/4/14 上十 02:39:31<br>2018/4/9 上午 11:54:03                                                                                                    | a                   | 20180122164250_1001_307.csv                                                                                                    | 207 KiB<br>207 KiB                                                                                         | 2018/1/22下午 04:43:12<br>2018/1/22下午 04:43:37                                                                                                    | rwxrwxrwx                                                                                                    |  |  |

rec - pi@10.0.0.64 - WinSCP

0 B of 345 MiB in 0 of 24

vAlert8.cfg.bak

eth.conf

VAlert8.cfg

0 B of 332 MiB in 0 of 1,007

<

320180122164351\_1001\_220.csv

3 20180122164509\_1001\_531.csv

3 20180122164814 1001 862.csv

а

a

а

🛿 🖋 F2 Rename 📝 F4 Edit 📫 F5 Copy 🗳 F6 Move 🎓 F7 Create Directory 🗙 F8 Delete 😁 F9 Properties 👖 F10 Quit

2017/12/6 下午 05:30:57

2018/4/12 下午 02:48:12

2018/4/12 下午 02:45:42

#### Left side : your computer

148 B CONF 檔案

2.093 B CFG 檔案

2,095 B BAK 檔案

#### **Right side : Palert Plus**

531 KiB 2018/1/22 下午 04:46:20

207 KiB 2018/1/22 下午 04:48:36

2018/1/22 下午 04:44:13

8

SFTP-3

207 KiB

| <b>a</b>                                                                                                    |                    |                                                | 1                          | rec - pi@10.0   | .0.64 - WinSCP                      |                                                        | - 0         | x   |
|----------------------------------------------------------------------------------------------------|--------------------|------------------------------------------------|----------------------------|-----------------|-------------------------------------|--------------------------------------------------------|-------------|-----|
| Local Mark Files Commands Sessio                                                                                                    | on <u>O</u> ptions | <u>R</u> emote <u>H</u> elp                    |                            |                 |                                     |                                                        |             |     |
| 🖕 🗐 🗸 🖙 😫 科 💷 🚇                                                                                                    | 🙉 🐘 🗐              |                                                | 5 Default 🗸 🕼              | -               |                                     |                                                        |             |     |
|                                                                                                    |                    | n muni print tribut tribut tri                 |                            |                 |                                     |                                                        |             |     |
|                                                                                                    |                    |                                                |                            |                 |                                     |                                                        |             |     |
| 📔 My documents 🔹 🔄 🔽 👘                                                                                                    |                    | <b>n</b> n n 1 1 1 1 1 1 1 1 1 1 1 1 1 1 1 1 1 |                            |                 |                                     |                                                        |             |     |
| C: \Users\owner\Documents                                                                                                    |                    | <b>*</b>                                       |                            |                 | /home/pi/Desktop/vAlert/rec         |                                                        |             |     |
| Name Ext                                                                                                    | Size               | Туре                                           | Changed                    | Attr            | Name Ext                            | Size Changed                                           | Rights      | 1   |
| <b>5</b>                                                                                                    |                    | Parent directory                               | 2018/4/14 上午 02:39:31      | r               | 🕌                                   | 2017/11/2 上午 10:39:57                                  | rwxr-xr-x   | 1   |
| BLUE Open Studio v8.0 Projects                                                                                                    |                    | 檔案資料夾                                          | 2018/3/20 下午 05:02:44      |                 | 20180118130646_1001[0001]_541.csv   | 184 KiB 2018/1/18 下午 01:07:05                          | rwxrwxrwx   | 1   |
| 퉬 Virtual Machines                                                                                                    |                    | 檔案資料夾                                          | 2018/3/26 下午 12:53:02      |                 | 320180118130734_1001[0001]_1474.csv | 134 KiB 2018/1/18 下午 01:07:46                          | rwxrwxrwx   | 1   |
| ) palert plus voice                                                                                                    |                    | 檔案資料夾                                          | 2018/4/11 上午 09:11:54      |                 | 20180118131557_1001_599.csv         | 883 KiB 2018/1/18 下午 01:17:36                          | rwxrwxrwx   | 1   |
| Inotes853_basic                                                                                                    |                    | 檔案資料夾                                          | 2017/10/11 上午 09:50:51     |                 | 3 20180118131833_1001_907.csv       | 207 KiB 2018/1/18 下午 01:18:55                          | rwxrwxrwx   | 1   |
| My Videos                                                                                                    |                    | 檔案資料夾                                          | 2017/10/6 下午 03:30:52      | sh              | 3 20180118132639_1001_1492.csv      | 233 KiB 2018/1/18 下午 01:27:05                          | rwxrwxrwx   | 1   |
| My Pictures                                                                                                    |                    | 檔案資料夾                                          | 2017/10/6 下午 03:30:52      | sh              | 320180118135635_1001_1156.csv       | 240 KiB 2018/1/18 下午 01:57:02                          | rwxrwxrwx   | 1   |
| My Music                                                                                                    |                    | 檔案資料夾                                          | 2017/10/6 下午 03:30:52      | sh              | 320180119102852_1001_592.csv        | 207 KiB 2018/1/19 上午 10:29:14                          | rwxrwxrwx   |     |
| Mexico                                                                                                    |                    | 檔案資料夾                                          | 2018/4/11 上午 09:10:50      |                 | 320180119111435_1001_344.csv        | 207 KiB 2018/1/19 上午 11:14:57                          | rwxrwxrwx   |     |
| Downloaded Installations                                                                                                    |                    | 檔案資料夾                                          | 2018/3/20 下午 04:54:31      |                 | 20180119130532_1001_745.csv         | 207 KiB 2018/1/19 下午 01:05:54                          | rwxrwxrwx   | i.  |
| Cube voice                                                                                                    |                    | 檔案資料夾                                          | 2018/4/11 上午 09:14:12      |                 | 320180119131056_1001_214.csv        | 207 KiB 2018/1/19 下午 01:11:18                          | rwxrwxrwx   |     |
| 0411                                                                                                    |                    | 檔案資料夾                                          | 2018/4/12 下午 01:31:36      |                 | 3 20180122090201_1001_293.csv       | 207 KiB 2018/1/22 上午 09:02:23                          | rwxrwxrwx   |     |
| VAlert.exe                                                                                                    | 10,939 B           | 應用程式                                           | 2013/4/21 上午 12:05:18      | a               | 20180122145245 1001 217.csv         | 207 KiB 2018/1/22 下午 02:53:06                          | rwxrwxrwx   |     |
| paInt.exe                                                                                                    | 794 KiB            | 應用程式                                           | 2017/9/29 下午 02:11:00      | a               | 320180122162932 1001 2380.csv       | 306 KiB 2018/1/22 下午 04:30:09                          | rwxrwxrwx   |     |
| S Default.rdp                                                                                                    | 2.242 B            | 猿端桌面薄線                                         | 2018/3/30 下午 03:47:00      | ah              | 320180122163052 1001 294.csv        | 207 KiB 2018/1/22 下午 04:31:14                          | rwxrwxrwx   | i.  |
| desktop ini                                                                                                    | 402 B              | 組旗設定                                           | 2018/1/10 上午 08:29:53      | $\wedge$        | 32018012 5 1001 374.csv             | 213 KiB 2018/1/22 下午 04:32:58                          | rwxrwxrwx   |     |
| ■ 本機磁碟 (C) - 捷徑 lnk                                                                                                    | 452 B              | 捷徑                                             | 2018/4/10 下午 04:53:59      |                 | 3 1001 466 csv                      | 313 KiB 2018/1/22 下午 04:36:40                          | rwxrwxrwx   |     |
|                                                                                                    | 834 KiB            |                                                | 2017/10/11 上午 10:03:304    |                 | 31201801 P2 1001 237 csv            | 207 KiB 2018/1/22 下午 04·39·44                          | rwxrwxrwx   |     |
| notes853 basic zip                                                                                                    | 333 MiB            | WinRAR 7TP 壓缩檔                                 | 2016/12/7 下午 02:10:39      |                 | 320180 48 1001 1035 csv             | 246 KiB 2018/1/22 下午 04·41·16                          | DWXDWXDWX   |     |
| MGX-01GPS校時多統manual v1 3-3                                                                                                    | 997 KiB            | Microsoft Word                                 | 2018/4/9 下午 12:00:45       |                 | 32018 209 1001 825 csv              | 207 KiB 2018/1/22 下午 04:42:31                          | DWXDWXDWX   |     |
| PX-01 Connect ppt                                                                                                    | 6 328 KiB          | Microsoft Power                                | 2018/4/14 上午 02:39:31      |                 | ₹120 64250 1001 307 csv             | 207 KiB 2018/1/22 下午 04:43:12                          | DWXDWXDWX   |     |
| Manual Andrew State State St | 2 5/7 KiB          | Microsoft Office                               | 2018/4/9 上午 11:54:03       |                 | 22164315 1001 245 csv               | 207 KiB 2018/1/22 下午 04:43:37                          | DAXDAXXDAXX |     |
| ath conf                                                                                                    | 1/8 B              | CONF 模实                                        | 2017/12/6 下午 05:30:57      |                 | 320180122164351 1001 220 cm         | 207 KiB 2018/1/22 下午 04:44:13                          | DAXDAXDAXX  |     |
| VAlert8 cfg                                                                                                    | 2 002 B            |                                                | 2018/4/12 下午 03:30:37      | ,               | 320180122164509 1001 521 cm         | 531 KiB 2018/1/22 下午 04:46:20                          | DAVENUE     |     |
| wAlert8.cfg bak                                                                                                    | 2,095 D            | DAV 檔安                                         | 2010/4/12 下午 02:45:42      |                 | 320180122164914 1001 962 cm         | 2010/1/22 下午 04:40:20<br>207 V:P 2010/1/22 下午 04:40:26 | TWXTWXTWX   |     |
| VAIerto.crg.bak                                                                                                    | 2,0956             | DAN 18 5                                       | 2010/4/12 1. + 02.45.42    | a               | <                                   | 207 NB 2010/1/22 11 + 04.40.30                         | TWATWATWA   | >   |
| 0 B of 345 MiB in 0 of 24                                                                                                    |                    |                                                |                            |                 | 1,536 KiB of 332 MiB in 4 of 1,007  |                                                        |             |     |
| 🕼 F2 Rename 📝 F4 Edit 📑 F5 Copy                                                                                                    | F6 Mov             | e 💣 F7 Create Direc                            | tory 🗙 F8 Delete 😁 F9 Prop | perties 👖 F10 ( | Duit                                |                                                        |             |     |
|                                                                                                    | -                  |                                                |                            |                 | T. A.                               | A SFTP-3                                               | 0:12:       | 34  |
|                                                                                                    |                    |                                                |                            |                 |                                     |                                                        | 太午 05       | 10  |
|                                                                                                    |                    |                                                |                            |                 |                                     | 🍝 😼 📶 英                                                | 2018/4/     | /23 |

Select what you what, pull to right side of your computer folder!!